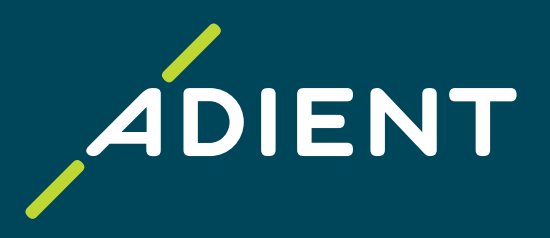

## Cuentas por Pagar Portal Taulia, instrucciones de facturación y contactos de AP (aplicable a la región de Adient Norteamérica y EMEA)

Adient Global Business Services (GBS)/ Noviembre 2021

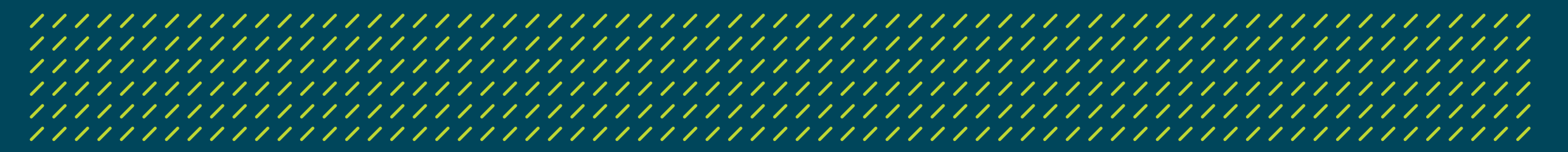

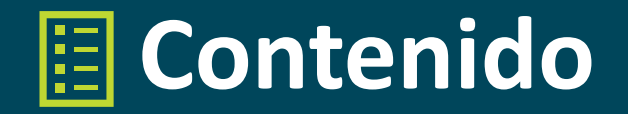

- > <u>Taulia: Portal de autoservicio para proveedores</u>
- > Facturación Electrónica
- > <u>Help Desk para proveedores de AP</u>

### Apéndice:

Encuentre los detalles en la orden de compra

Portal Taulia: búsqueda y exportación de datos

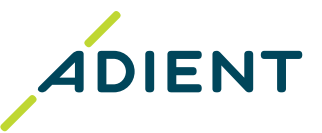

## Taulia: Portal de autoservicio para proveedores

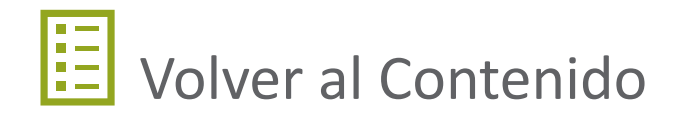

## Taulia: Portal de autoservicio para proveedores

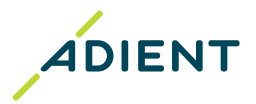

# Introducción Introducción

El portal de autoservicio para proveedores de Adient, impulsado por Taulia, es una solución gratuita que le ofrece una vista en tiempo real del estado de su factura, envío y detalle de pagos e incluso su información comercial actual.

Con Taulia, tiene acceso a un centro de información para cuando lo necesite.

- > El registro y el uso posterior son gratuitos
- > Disponible en cualquier momento para el proveedor, 24 horas al día, 7 días a la semana
- > No es necesario instalar ningún software adicional, es totalmente seguro y accesible con soporte de navegadores web.
- > Taulia está disponible para usarse en varios idiomas
- > Los proveedores son informados automáticamente de las actualizaciones, a través de una notificación por correo electrónico (nueva orden de compra, rechazo de factura, envío de pago).

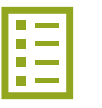

## Taulia: Portal de autoservicio para proveedores

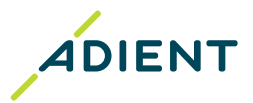

# <u>Características</u>

### Vista de orden de compra (PO)\*

 Ver la PO en línea, incluidas las respectivas líneas de PO, cantidades y precios, valor facturado, valor abierto

#### Envío de facturas en línea\*

(no aplica a las PO de ERS / autofacturación y a los países que requieren certificación de facturas)

 <u>Cambio de orden de compra</u> – convierta sus órdenes de compra directamente en facturas

#### Estado de la factura\*

 Estado en tiempo real de sus facturas (en proceso, aprobadas, pagadas, rechazadas)

#### Detalles e historial de pago\*

 Reciba los detalles de pago por correo electrónico o descargue el aviso de pago del portal

### Gestión de información de proveedores

- > Dirección de la empresa y contacto central por correo electrónico
- > Otros contactos de la empresa
- > Cuenta bancaria/ información (video de capacitación)
- > <u>Certificaciones</u>

\* Funcionalidad no disponible para las **siguientes entidades de Adient**: Adient Hungría Kft, Mor (HU); Adient Components Ltd. & Co. KG, Kaiserslautern y Remscheid (DE); Adient Poland Sp. z o.o., Swiebodzin y Skarbinierz (PL).

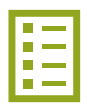

#### Adient – INTERNAL

## Taulia: Portal de autoservicio para proveedores

### Proceso de registro de nuevos proveedores:

- > Comience proporcionándonos sus datos de contacto completando el Formulario de Inscripción
- > Su <u>número de proveedor</u> necesario para el registro (se puede encontrar en la orden de compra)
- > Envíe el formulario y espere la invitación en correo electrónico que contiene el código de activación
- > Busque el correo electrónico que dice "Es hora de activar su cuenta" y siga las instrucciones para completar su inscripción.

#### Inicio de sesión y soporte técnico de Taulia:

- > Después de completar la inscripción, puede comenzar a usar el portal
- > Acceso al portal de Taulia: <u>https://portal.taulia.com/login</u>
- > Ayuda y soporte técnico de Taulia (Contacto de Soporte): https://support.taulia.com/

#### Material de entrenamiento:

jA empezar!

- > Taulia Experience Center/ Preguntas Frecuentes: haga click aquí
- > Guía de éxito de Taulia: haga click aquí
- > Webinar: haga click aquí

En caso de que tenga más números de proveedor con Adient, el proceso de registro debe iniciarse para cada uno de ellos. Una vez que esté invitado, puede <u>fusionar sus cuentas de Taulia en una sola</u>!

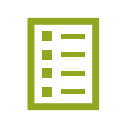

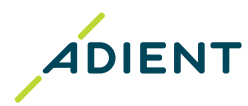

Facturación Electrónica

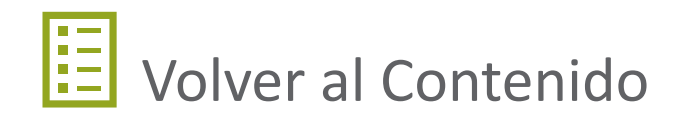

## Facturación Electrónica

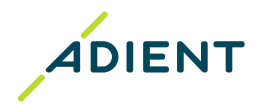

### 

- La recepción de facturas en el ERP de Adient está completamente automatizado. Siga los <u>Requisitos generales para enviar facturas en</u> <u>formato PDF</u> para asegurarse de que sus facturas se reciban correctamente.
- Para facilitar el procesamiento y el pago oportunos de sus facturas, asegúrese de que las facturas enviadas a través de PDF cumplan con los Estándares de calidad de Adient para facturas.
- Otros documentos financieros, como el estado de cuenta o los recordatorios, deben enviarse a la <u>Mesa de ayuda para proveedores</u> (Helpdesk AP). El comprobante de entrega debe ser parte de los anexos de la factura o debe estar dirigido a la planta respectiva que recibe la mercancía.

Dirección de correo electrónico para la recepción de facturas según la ubicación de la planta de Adient:

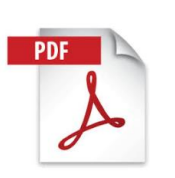

Europa, Sudáfrica: USA, Canadá: México - proveedores extranjeros : Mexico - proveedores nacionales : <u>ap-ae-eu-bbc-einvoice@adient.com</u> <u>ap-ae-na-bbc-invoice-copies@adient.com</u> <u>ap-ae-na-bbc-invoice-copies@adient.com</u> <u>Pegaso portal</u> Por favor, no envíe facturas para PO con Autofacturación / ERS (entrega autofacturada por Adient). No dude en comunicarse con su Comprador para obtener más detalles sobre el <u>proceso de Auto-facturación / ERS</u>

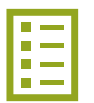

## Facturación Electrónica

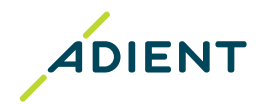

### 

#### Requisitos para enviar facturas en formato PDF:

|                                     | General                   | <ul> <li>&gt; La orden de compra correcta de Adient se debe indicar en la factura a menos que su comprador le haya indicado lo contrario</li> <li>&gt; La entidad de facturación y la dirección deben ser idénticas a los datos de facturación indicados en la orden de compra, incluyendo el IVA / número de identificación fiscal (RFC)</li> </ul>        |  |  |
|-------------------------------------|---------------------------|----------------------------------------------------------------------------------------------------|--|--|
| Requisitos de documentos            | Tipo de<br>documento      | <ul> <li>&gt; Solo se aceptará y procesará el formato PDF</li> <li>&gt; No use protección en el archivo (sin contraseña)</li> </ul>                                                                                                    |  |  |
|                                     | Nombre de<br>documento    | > Omitir caracteres especiales (por ejemplo: ? _ , : > #)                                                                                                    |  |  |
|                                     | Contenido de<br>documento | <ul> <li>Archivo PDF en original, no documentos escaneados</li> <li>Solo una factura por archivo PDF junto con la documentación de respaldo</li> <li>El contenido debe estar mecanografiado, no escrito a mano</li> </ul>                                                                                                    |  |  |
| Requisitos de correo<br>electrónico | Contenido                 | <ul> <li>Solo facturas / notas de crédito en PDF</li> <li>Sin archivos adjuntos / formatos de archivo adicionales (.zip, .xls, .txt, .msg, .xml)</li> <li>El texto o las instrucciones adicionales en el cuerpo del correo electrónico no se tomaran en cue ya que el proceso automatizado que importa las facturas a nuestro sistema no los lee</li> </ul> |  |  |
|                                     | Tamaño                    | > Máximo 20 MB                                                                                                    |  |  |

## Mesa de ayuda para proveedores (Help Desk AP)

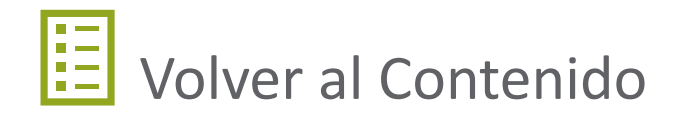

## Mesa de ayuda para proveedores (Help Desk AP)

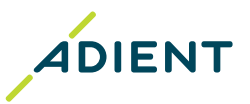

### 

#### Help Desk de cuentas por pagar para proveedores de Adient

Punto de contacto clave para proveedores de Adient con respecto a consultas relacionadas con AP.

Antes de ponerse en contacto con la mesa de ayuda de AP, asegúrese de:

- > Si usted factura a una entidad de Adient en Mexico, subir sus facturas por Pegaso exitosamente.
- > Si usted factura a entidades de Adient fuera de Mexico, enviar sus facturas a la dirección de correo electrónico adecuada para la recepción de la factura
- > Está utilizando el **Portal Taulia** como primera fuente de información sobre el estado de sus facturas/pagos.

| Tipos de consultas con las que el equipo de AP puede ayudarlo: |                                |   | Tipos de consultas que requieren la<br>participación de otros equipos: |   |                             |        |                                   |
|----------------------------------------------------------------|--------------------------------|---|------------------------------------------------------------------------|---|-----------------------------|--------|-----------------------------------|
| >                                                              | Estado de cuenta               | > | Pago incorrecto (moneda incorrecta, cuenta bancaria incorrecta,        |   |                             |        |                                   |
| >                                                              | Procesamiento de recordatorios |   | pago doble, pago en exceso)                                            | > | Orden de compra             |        |                                   |
| >                                                              | Confirmación de balance        | > | Copias de deducciones                                                  | > | Términos de pago            | _      | Por favor consulte con            |
| >                                                              | Facturas vencidas no pagadas   | > | Actualización de contacto por correo electrónico (utilizado para la    | > | Precios                     |        | su comprador Adient               |
| >                                                              | Facturas rechazadas            |   | distribución de documentos contables emitidos por Adient)              | > | Deducciones por cantidad    | ٦<br>٦ | Consulte con su                   |
| >                                                              | Estado de la factura / pago    | > | Navegación del portal Taulia                                           | > | Deducciones de calidad      | -      | contacto en el<br>departamento de |
| >                                                              | Confirmación de pago           | > | Actualización de los datos bancarios en caso de problemas técnicos     | > | Contracargos de proveedores |        | Materiales / Calidad              |
| >                                                              | Detalles de envío              |   | con el portal Taulia (el membrete del banco firmado es obligatorio)    |   |                             |        | de la planta                      |

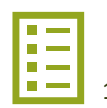

## Mesa de ayuda para proveedores (Help Desk AP)

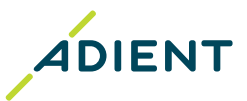

### 

#### Contacto de Help Desk de cuentas por pagar

> Dirija su consulta a la dirección de correo electrónico de acuerdo con la ubicación de facturación

| Adient AP Norteamérica |                                               |  |  |  |
|------------------------|-----------------------------------------------|--|--|--|
| País de la planta      | E-mail                                        |  |  |  |
| USA<br>Canadá          | <u>corp-bbc-ptp-ae-helpdesk-US@adient.com</u> |  |  |  |

| Adient AP Mexico  |                                        |  |  |  |
|-------------------|----------------------------------------|--|--|--|
| País de la planta | E-mail                                 |  |  |  |
| Mexico            | corp-bbc-ptp-ae-helpdesk-MX@adient.com |  |  |  |

| Adient AP EMEA    |                                        |                   |                                           |  |  |  |  |
|-------------------|----------------------------------------|-------------------|-------------------------------------------|--|--|--|--|
| País de la planta | E-mail                                 | Plant country     | E-mail                                    |  |  |  |  |
| Austria           | corp-bbc-ptp-ae-helpdesk-AT@adient.com | Rumania           | corp-bbc-ptp-ae-helpdesk-RO@adient.com    |  |  |  |  |
| Bélgica           | corp-bbc-ptp-ae-helpdesk-BE@adient.com | Serbia/ Macedonia | corp-bbc-ptp-ae-helpdesk-RS-MK@adient.com |  |  |  |  |
| República Checa   | corp-bbc-ptp-ae-helpdesk-CZ@adient.com | Sudáfrica         | corp-bbc-ptp-ae-helpdesk-SAF@adient.com   |  |  |  |  |
| Francia           | corp-bbc-ptp-ae-helpdesk-FR@adient.com | Eslovaquia        | corp-bbc-ptp-ae-helpdesk-SK@adient.com    |  |  |  |  |
| Alemania          | corp-bbc-ptp-ae-helpdesk-DE@adient.com | Eslovenia         | corp-bbc-ptp-ae-helpdesk-SI@adient.com    |  |  |  |  |
| Hungría           | corp-bbc-ptp-ae-helpdesk-HU@adient.com | España            | corp-bbc-ptp-ae-helpdesk-E@adient.com     |  |  |  |  |
| Italia            | corp-bbc-ptp-ae-helpdesk-IT@adient.com | Suecia            | corp-bbc-ptp-ae-helpdesk-SE@adient.com    |  |  |  |  |
| Polonia           | corp-bbc-ptp-ae-helpdesk-PL@adient.com | Reino Unido       | corp-bbc-ptp-ae-helpdesk-UK@adient.com    |  |  |  |  |

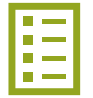

## Apéndice

Encuentre los detalles en la orden de compra Portal Taulia: búsqueda y exportación de datos

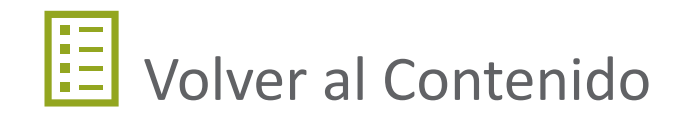

#### Encuentre los contactos y las instrucciones de facturación en su PO ADIENT Ejemplo de diseño de PO de Adient **ÁDIENT** Purchase Order Page of NO: Version: Su número de proveedor Order Date: Invoicing Party:See document footer (necesario para el registro de Taulia) Taxid No. Change Date: E-Involces Supplier No Taulia: Tel: Email : Contact Contact: Supplier Nam Teb Contactos de Adient AP Facturación + Portal de proveedores Taulia + E-mail de Adient Help Desk Delivery Address : Contact **ENVIE A** Payment Terms Incoterms : (donde se entregan las mercancías/se proporciona el servicio) rms and Conditions **COMPRADOR** Header Text (quien creó la orden de compra) Invoice Not Reguired Due Date Material group/Part Number Quantity UOM

Parte de facturación/ FACTURACIÓN

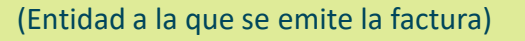

volcing Party:

AGIETTE TRATETINA

Line

Plant

Description

Total

Per unit Price

Line Total

Tax Total Currency Total

### Portal Taulia: búsqueda y exportación de datos

### Consejos para la conciliación de estados de cuenta

### Cómo buscar los datos

#### Busque el estado de su factura: Según número de factura > (usando solo letras y dígitos sin un cero al principio, sin caracteres especiales, por ejemplo, /, , #, -, etc.) Facturas que se suban por Pegaso, debera ingresar el folio fiscal (16 primeros dígitos) Según otro criterio (si la búsqueda según el número de factura no tuvo éxito): >

- Fecha de la Factura, >
- Monto, >
- Número de orden de compra,... >
- Para orden de compra con autofacturación/ERS, ingrese la nota de entrega/número de entrega en el campo: Número de factura >

#### Busque sus detalles de pago:

- Para buscar avisos de pago, haga clic en Pagos en el menú principal del portal y complete el campo Referencia de pago >
  - > Para ver más detalles sobre el registro de pago, haga clic en Referencia de pago
- También puede encontrar la Referencia de pago en la columna Pago de su factura, que se > encuentra en el estado "Pagado"

#### Confirmación de la fecha de vencimiento:

Para verificar los términos de pago establecidos en su orden de compra, haga clic en el número de orden de compra y los detalles se mostrarán instantáneamente. >

### Invoice Number Purchase Order Supplier **Business Unit**

to

to

 $\sim$ 

 $\sim$ 

All Business Units

All

10

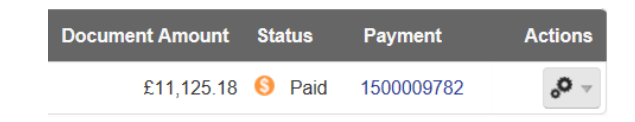

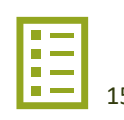

前

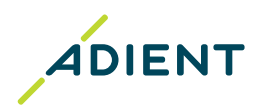

#### Adient – INTERNAL

### Invoice Search

From Amount

Invoice Date

Invoice Status

**Results per Page** 

## Portal Taulia: búsqueda y exportación de datos

Consejos para la conciliación de estados de cuenta

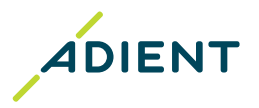

### 

>

>

Solo en formato PDF

Haga clic en el sección "Referencia de pago" o "Acciones"

#### Cómo descargar los detalles de pago o la lista de facturas junto con el estatus

#### **En varios formatos** >

- Haga clic en la sección "Lista de descargas" y elija la opción preferida
- Seleccione también el numero de documentos que se descargarán > en función del volumen total mostrado

#### In various formats >

#### **Invoice Search Payment Search** Hide Search Parameters Hide Search Parameters Invoice Numbe Payment Reference 1500001090 Select file type for downloading document Purchase Orde Single Document Download You can choose how many documents you want to download for the Supplier CSV and XML formats. The PDF format will download PDFs for the Type: 💿 PDF Supplier current page of search result Download Cancel Type: CSV OPDF CExcel XML Download documents 1 to 10000 Business Unit All Business Units Business Unit All Business Units **Check Number** From Amount Download Cancel Invoice Number i Invoice Date From Amount to Invoice Status All Pay Date m m to $\overline{\phantom{a}}$ **Results per Page** 10 ~ **Results per Page** 10 Search Showing 1-10 of 5,481 Invoices List C Refresh Payment Records 1-1 Download PO # Due Date Payment Actions voice # Inv Date BU Supplie Document Amount Status Payment Ref. Payment Method Pav Date BU Check No. **Discount Amount** Payment Amount 0 \$206.72 O Approved 470233 23-Aug-2019 0055021224 6113 0000303105 02-Oct-2019 1500001090 09-Jul-2019 7149 0000392559 SEPA PAYMENT IS02002 (EFT) 0.00 € 1,666.00 € 0 \$441.76 O Approved 47023 23-Aug-2019 0055021224 6113 0000303105 02-Oct-2019 0 \$759.65 🕒 In process 22-Aug-2019 2300381388 6104 0000303105 20-Dec-2019 0 2300375918 6113 0000303105 20-Dec-2019 \$179.36 🔮 Approved 4719562 22-Aug-2019

#### Adient Powerpoint Template

#### Adient – INTERNAL

Search

C Refresh

Actions

Fin de la presentación, ¡gracias!

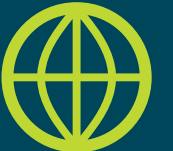

Encuentre más información útil en el sitio web de Adient: <u>https://www.adient.com/suppliers</u>